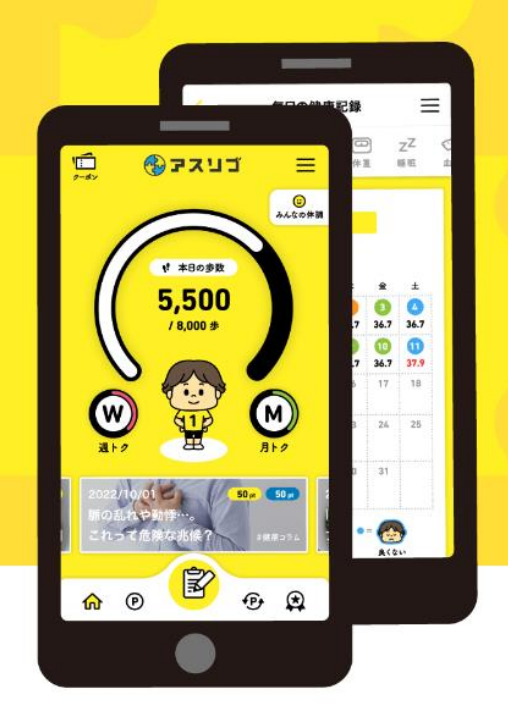

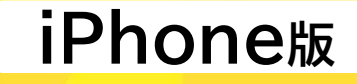

健康サポートアプリ

ב הצצ 🚯

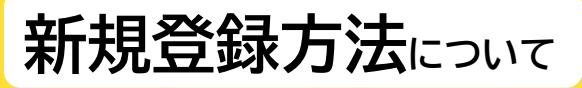

お問い合わせ : アスリブ事務局 TEL:06-4796-6011 受付時間:10:00~17:00(土日祝、12/29~1/3除<)

### 01 事前準備

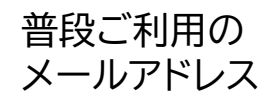

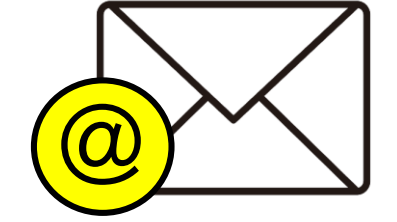

### 02 アプリをダウンロード

ご登録前に以下をご用意ください

「アスリブ」アプリのダウンロードを行います

Appストア 🗛 から「アスリブ」で検索をし、ダウンロードしてください ※ダウンロードには別途通信料がかかります

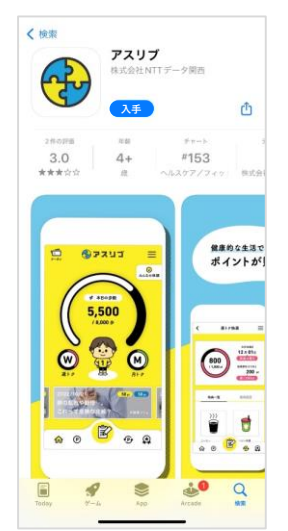

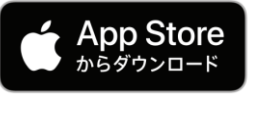

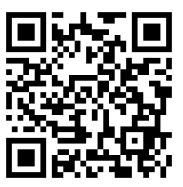

〔対応機種〕
ios14.0以上のスマートフォン
推奨解像度:w1,440 w1,080 w720(※)
※上記以外の解像度でアプリを表示した場合、画面が崩れる可能性があります

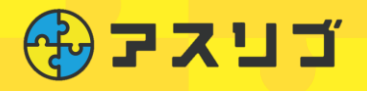

# iPhone版

### 03 メールアドレス登録

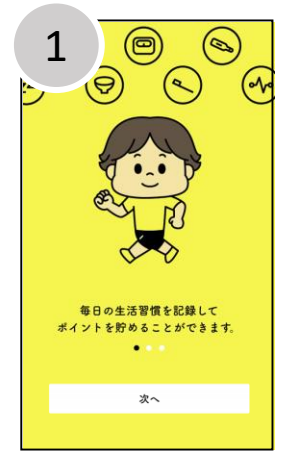

インストールしたアプ リを起動し「次へ」を タップ

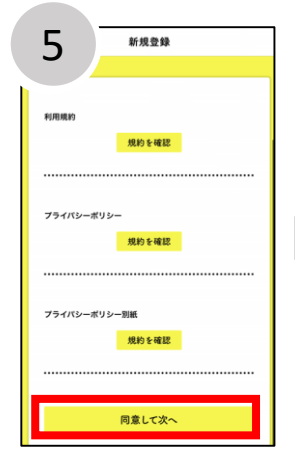

「同意して次へ」をタップ ※すべての規約(3項目)を 確認すると「同意して次へ」 タップ可能になります

| 8 メール画面                                                                                                    |
|----------------------------------------------------------------------------------------------------|
| こちらはメールアドレスの登録確認のための認証<br>URLとなります。<br>下記へアクセスいただき、メールアドレス認証を完<br>了してください。                                                                                                    |
| ■BEEURL<br>https://member-test.asilv-cloud-stg.ip/<br>trial-regist_confirm?<br>ontrime_tokan:10fe10d1600bB8e15fbcedct1b7<br>e57608d3243160eed56e72bd124846d01501<br>01064dseex3165e748865620ed122815f278<br>BUCK0MCent2bxNeBe1tAd9kyCFD046Ast+e4 |
| <u>VXwM%3D</u><br>                                                                                                    |

確認用メールが登録 メールアドレスに送信 されるので、本文の青 いURLをタップし、確 認画面に遷移

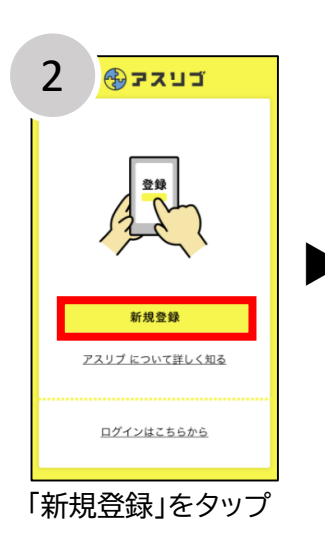

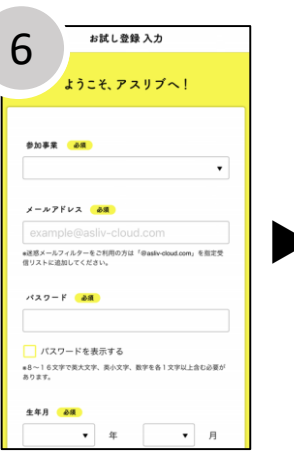

メールアドレス/パスワ ード/生年月/性別/都道 府県市区町村名/友達 紹介番号(お持ちの方)を 入力し「登録」をタップ

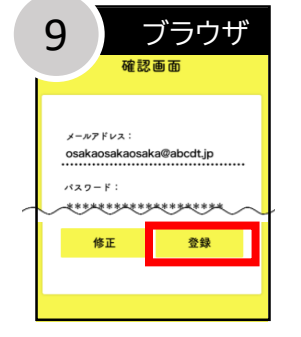

登録内容を確認し、 「登録」をタップ

 新規登録

 With a start and a start and a

規約内容を確認

「戻る」をタップ。 登録したメールアドレ スに確認用メールが 送信されます。

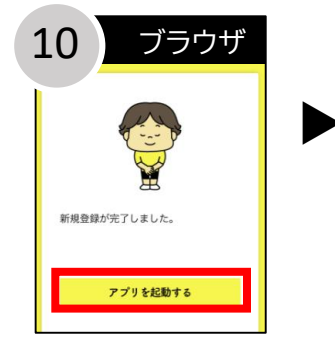

登録完了メールが、 登録メールアドレス に送信され、登録完了 アスリブを起動し、ご 利用ください

#### メールアドレスを登録します

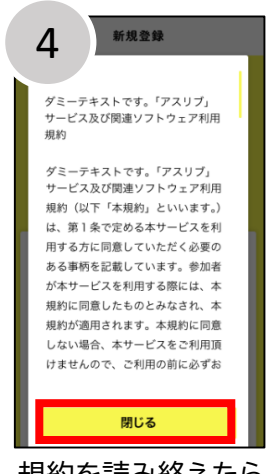

規約を読み終えたら 「閉じる」をタップし 確認完了

| 11 メール画面                                                                        |
|---------------------------------------------------------------------------------|
| 「アスリブ」への利用開始手続きが完了いたしまし<br>た。                                                   |
| 参加者番号は以下となります。<br>参加者番号はログインの他、お問い合わせの際に必<br>要となる重要な情報です。忘れないよう大切に保管<br>してください。 |
| ■参加者番号: <u>1000000678</u><br>■参加者番号:                                            |
| 今後とも、「アスリブ」をご愛顧のほどよろしくお<br>願いいたします。                                             |
| *本メールの転送を禁じます。                                                                  |
|                                                                                 |

届いた登録完了メール は大切に保管してくだ さい

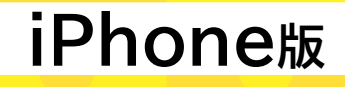

## 04 ログイン

בהצב 🚱

#### 本人情報、本人確認書類の登録をし、アプリ登録は完了です さぁ、はじめましょう

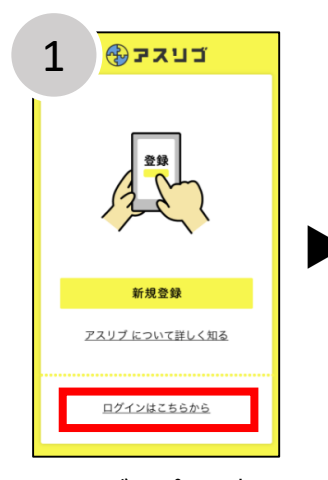

アスリブアプリを起 動し「ログインはこち らから」をタップ

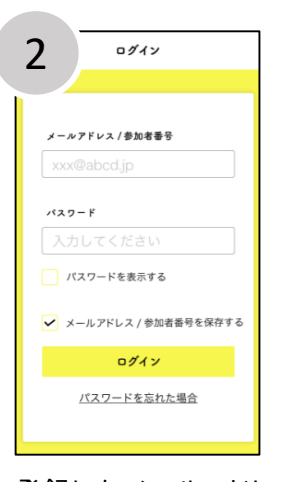

登録したメールアドレ ス/パスワードを入力し 「ログイン」をタップ (メールアドレスの代わりに メールで通知された参加者 番号でも可)

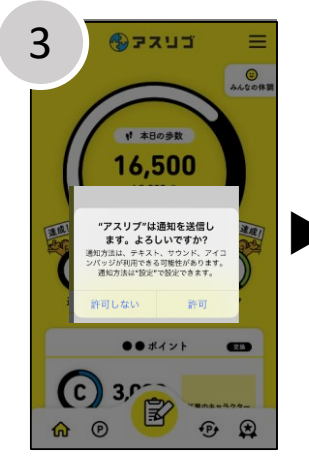

プッシュ通知の許可設 定を選択 「許可しない」を選択し てもアスリブは使用で きます

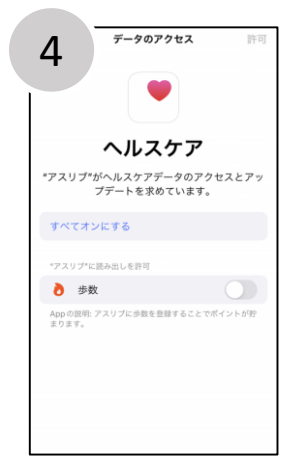

歩数との連携を「ON」 にして「許可」をタップ

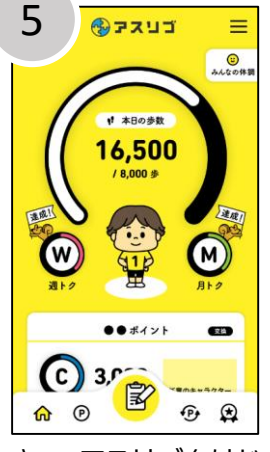

さぁ、アスリブをはじ めましょう!

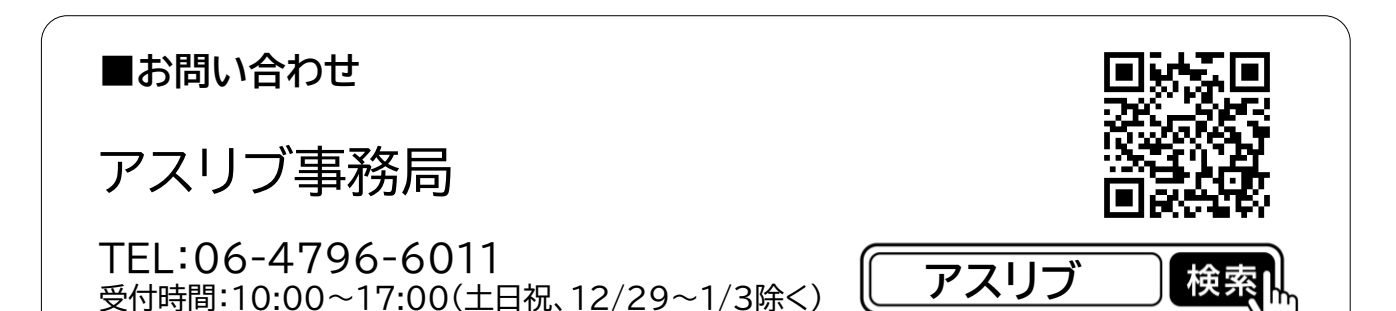